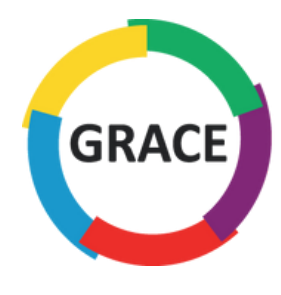

Étape 1

Une fois sur la page d'accueil, cliquer sur l'onglet :

ESPACE MEMBRE

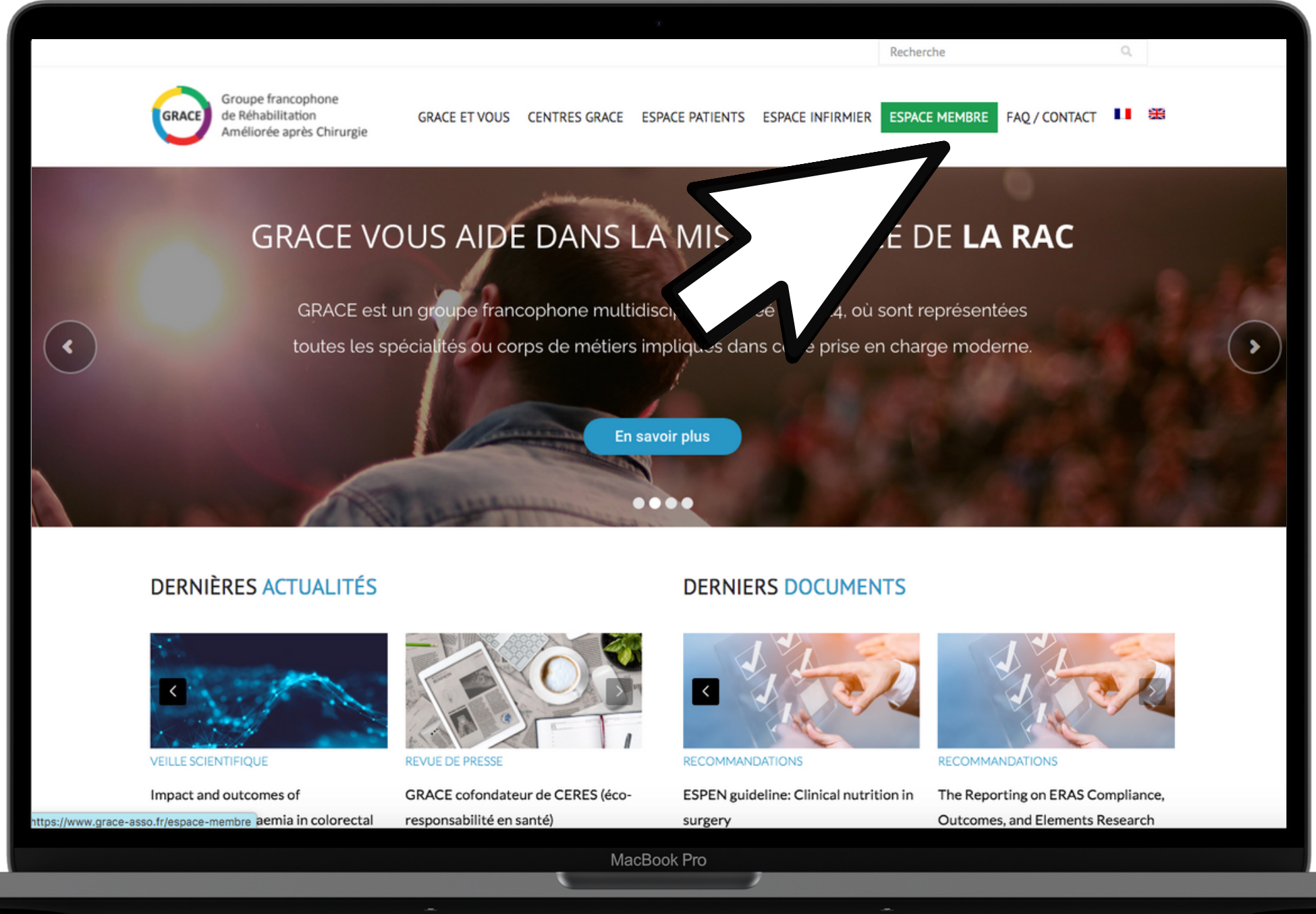

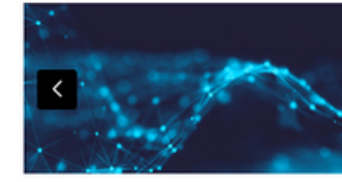

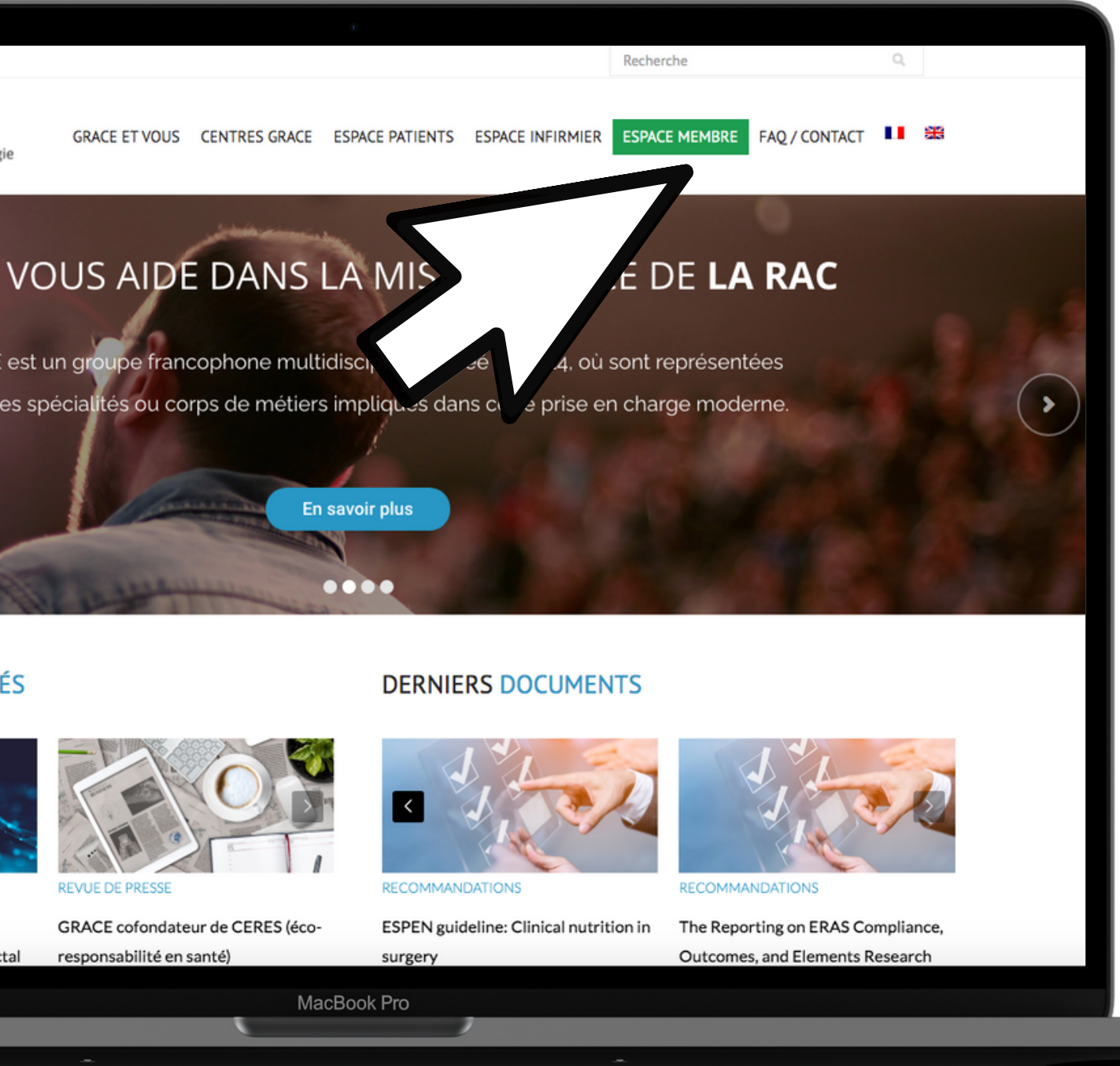

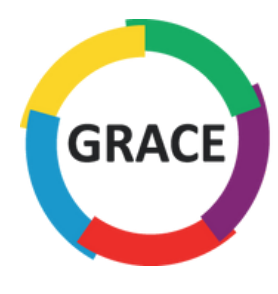

Étape **2** 

### Sélectionner l'onglet :

Adhérer

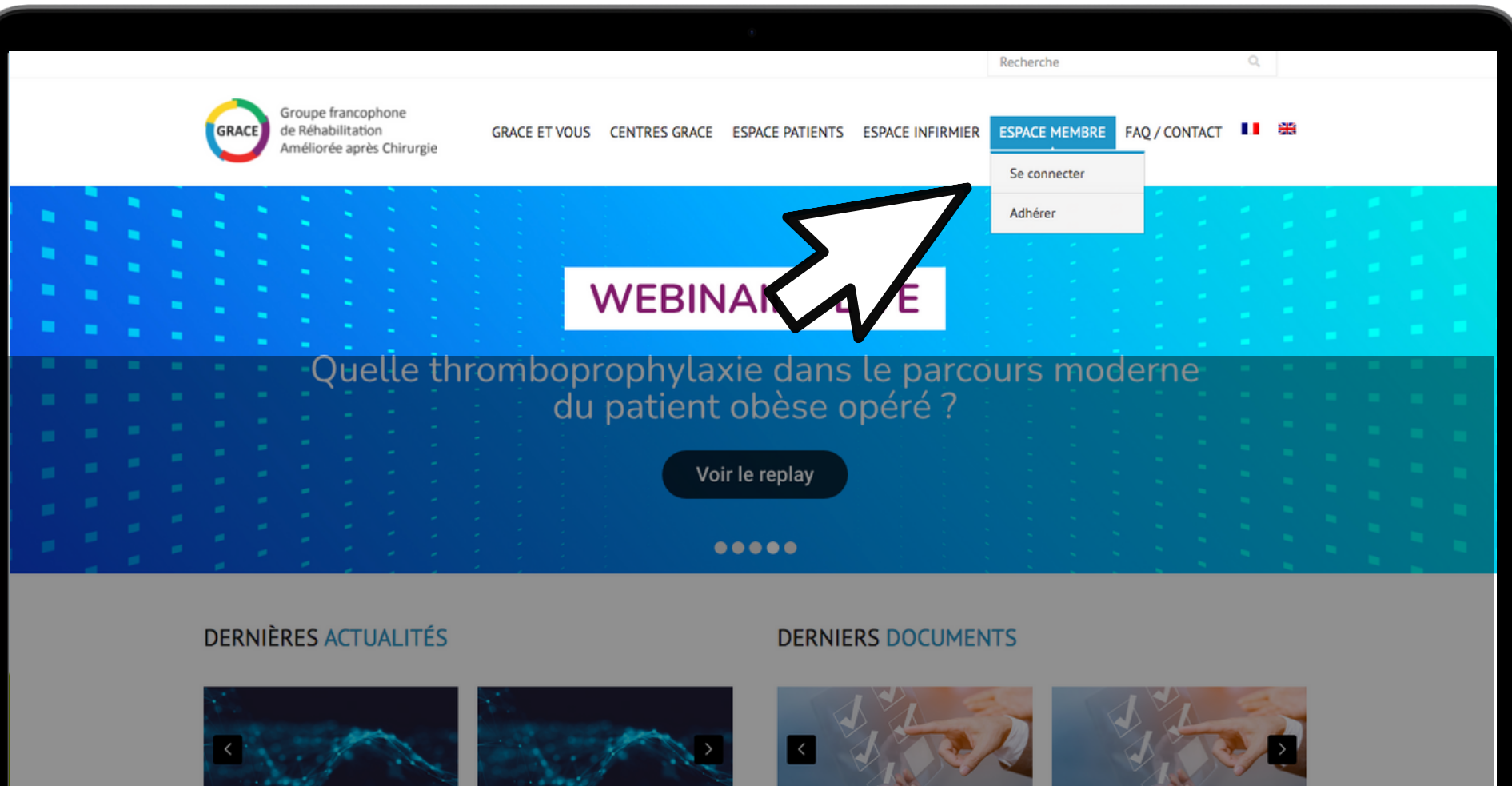

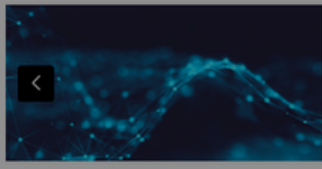

audit

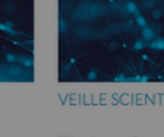

Fasting and surgery timing (FaST)

Collaborative\*

Timing of surgery following SARS-CoV-2 infection: an international prospective cohort study.COVIDSurg Collaborative\* and GlobalSurg

Guidelines for postoperative care in

cesarean delivery: Enhanced Recovery After Surgery (ERAS) Society recommendations (part 3)

Guidelines for Antenatal and Preoperative care in Cesarean Delivery: Enhanced Recovery After Surgery (ERAS) Society Recommendations (Part 1)

MacBook Pro

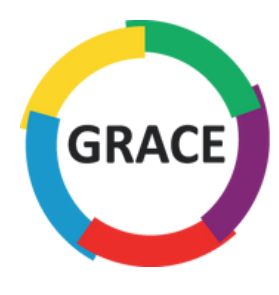

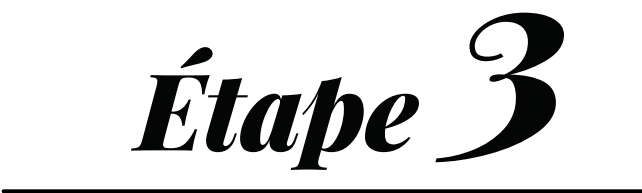

## Une fois sur la page, faites défiler l'écran vers le bas

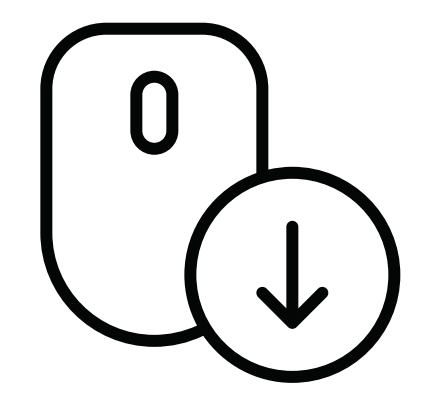

| GRACE   | Groupe francophone<br>de Réhabilitation<br>Améliorée après Chirurgie | GRACE ET VOUS          | CENT           |
|---------|----------------------------------------------------------------------|------------------------|----------------|
| Dever   | nir membre                                                           |                        |                |
|         |                                                                      |                        |                |
|         | Vous êtes un pro                                                     | ofessionnel de sa      | anté e<br>Deve |
| Pourqu  | uoi adhérer au Groupe GRA                                            | CE ?                   |                |
| En deve | enant membre de l'association                                        | GRACE, vous bénéfi     | ciez de        |
| • échar | nger avec les collègues sur la p                                     | olate-forme internet ( | (nous c        |
| • poser | r des questions pratiques aux                                        | experts                |                |
| • accéd | der à tous les protocoles de ré                                      | habilitation amélioré  | e valid        |
| • accéo | der aux sources détaillées                                           |                        |                |
|         |                                                                      |                        |                |

#### Comment devenir membre de GRACE ?

Voici les conditions d'adhésion à notre groupe :

- être praticien ou personnel paramédical ayant l'autorisation d'exercer sa profession
- pratiquer la réhabilitation améliorée dans son activité habituelle
- s'engager à participer aux actions de GRACE et respecter ses statuts
- approuver le règlement interne de GRACE
- régler la cotisation annuelle

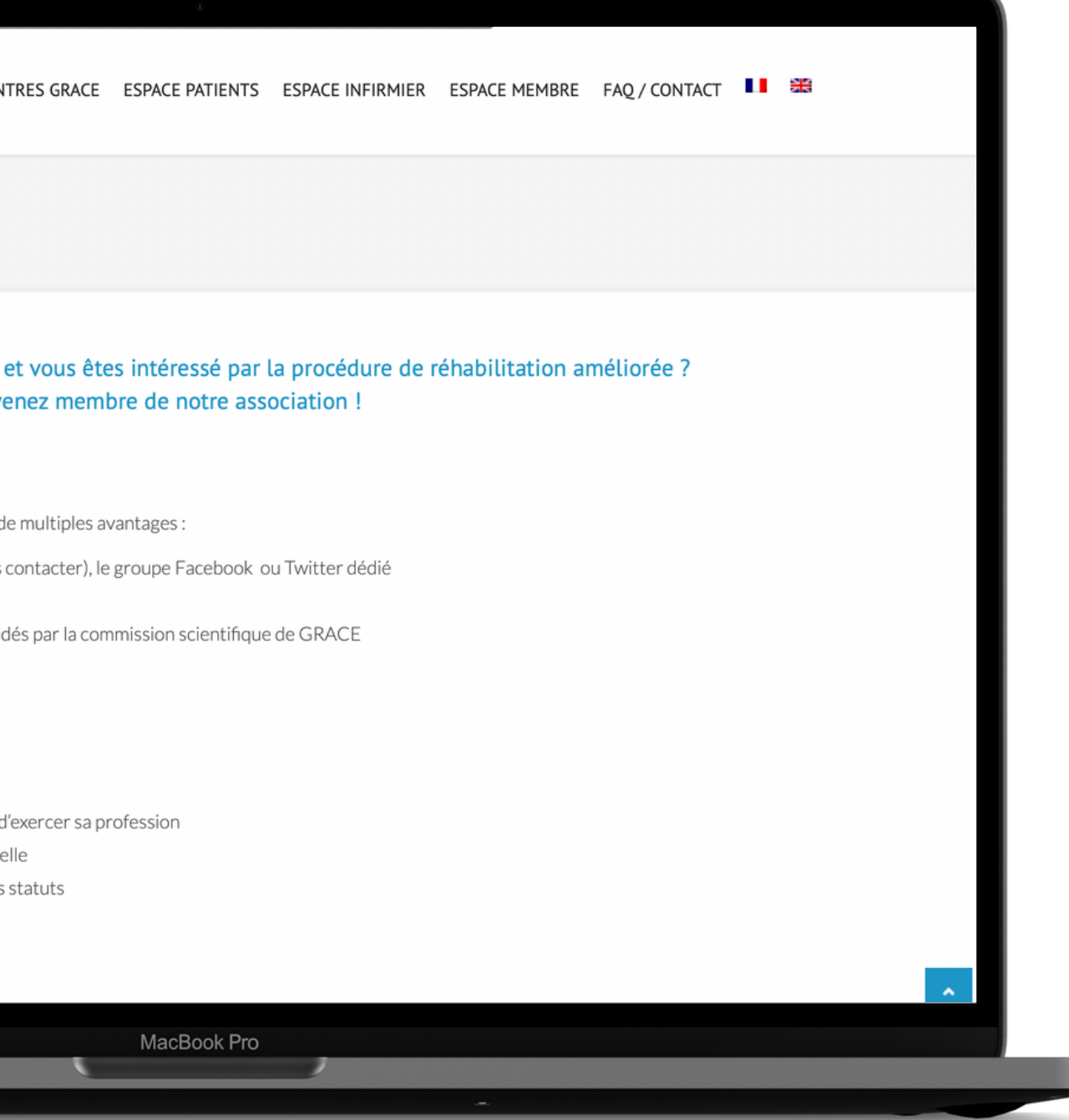

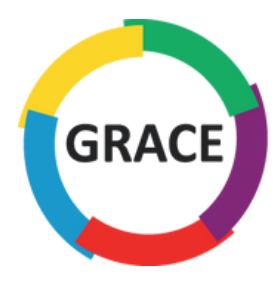

### Pour une adhésion individuelle, cliquer sur :

Devenir Membre

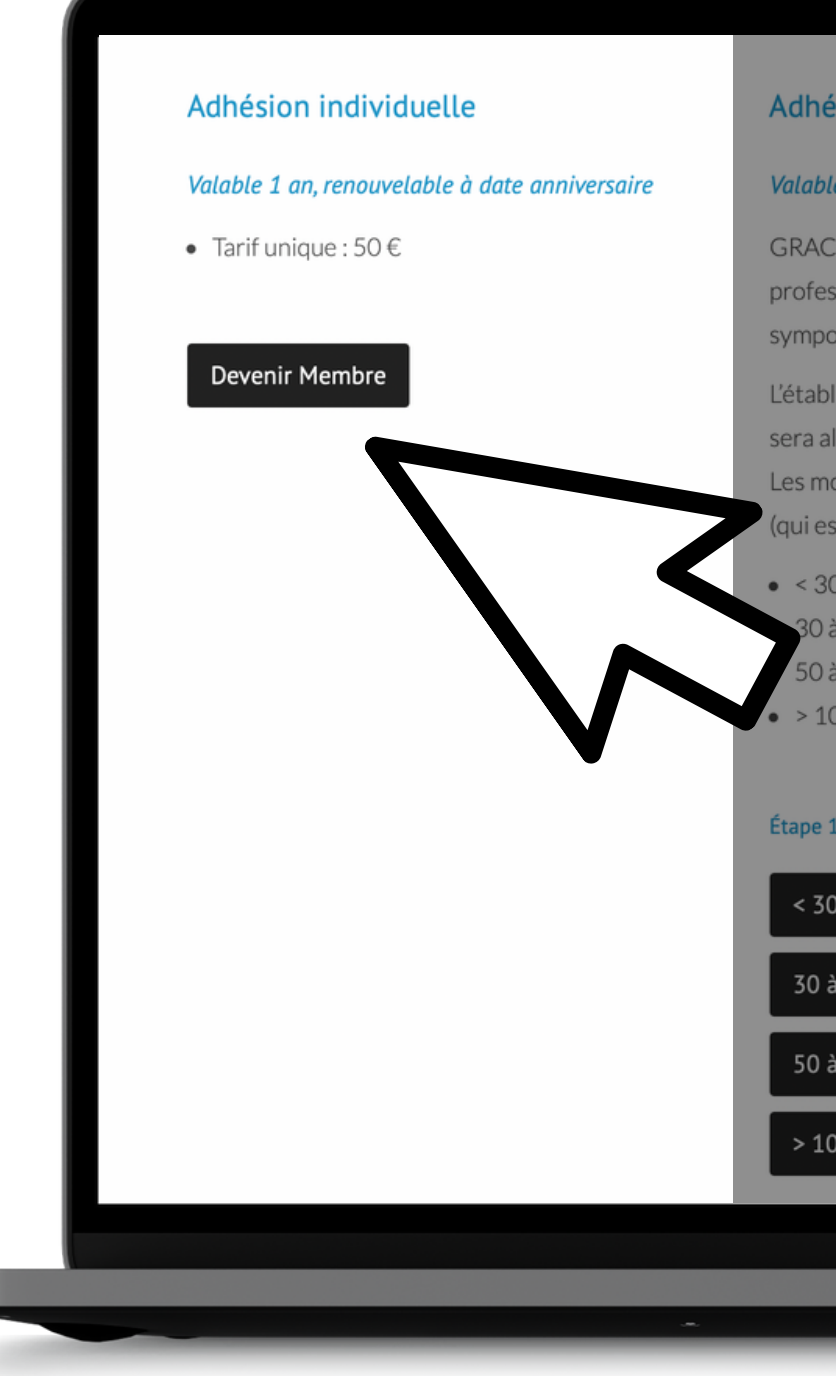

#### Adhésion groupée

#### Valable 1 an, renouvelable à date anniversaire

GRACE offre aussi la possibilité aux établissements d'adhérer en groupes. Ce type d'adhésion permet aux professionnels de santé inscrits d'avoir accès à l'ensemble du site et de profiter d'un tarif préférentiel au symposium. Chaque membre aura des codes d'accès nominatifs.

L'établissement aura son logo en tant que partenaire santé sur le site grace-asso.fr et un contrat de partenariat sera alors établi.

Les montants d'inscription pour ces adhésions groupées sont plus faibles qu'en cas d'inscription individuelle (qui est de 50 €) :

• < 30 inscriptions : 1 000 €

30 à 50 inscriptions : 1 500 €

50 à 100 inscriptions : 2 000 €

> 100 inscriptions : 3 000 €

#### Étape 1 : inscrivez votre groupe et procédez au paiement

< 30 inscriptions 30 à 50 inscriptions 50 à 100 inscriptions > 100 inscriptions

MacBook Pro

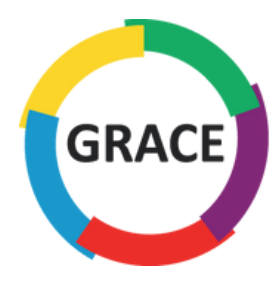

Pour une adhésion groupée, cliquer sur l'onglet correspondant au nombre d'inscriptions que vous souhaitez effectuer

< 30 inscriptions</li>
30 à 50 inscriptions
> 100 inscriptions

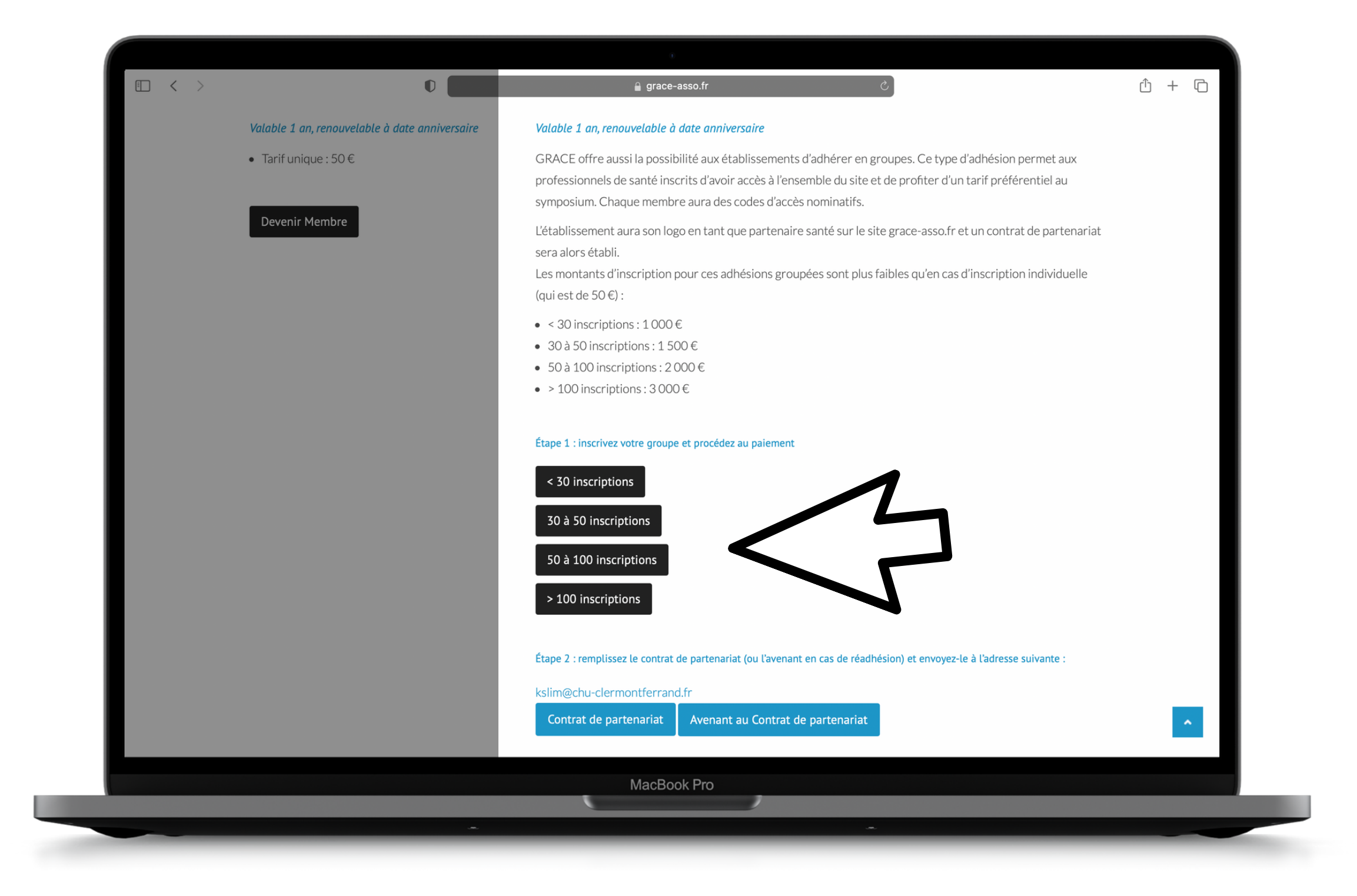

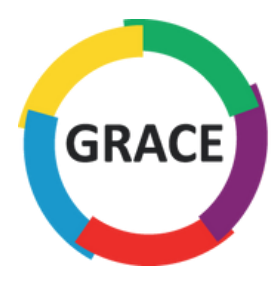

### Ajouter les détails de facturation avant de procéder à l'ajout des membres

| Groupe francophone                                   |               |               |                 |                  |               |               |       |
|------------------------------------------------------|---------------|---------------|-----------------|------------------|---------------|---------------|-------|
| GRACE de Réhabilitation<br>Améliorée après Chirurgie | GRACE ET VOUS | CENTRES GRACE | ESPACE PATIENTS | ESPACE INFIRMIER | ESPACE MEMBRE | FAQ / CONTACT |       |
| Devenir membre GRACE                                 |               |               |                 |                  |               |               |       |
|                                                      | N>            |               |                 |                  |               |               | <br>_ |
| Déjà client ? Cliquez ici pour y                     | 5             |               |                 |                  |               |               |       |
| Détails de facturation                               |               |               |                 |                  |               |               |       |
| Prénom *                                             |               |               | Nom *           |                  |               |               |       |
| Pays/région *                                        |               |               |                 |                  |               |               |       |
| France                                               |               |               |                 |                  |               |               | •     |
| Code postal *                                        |               |               |                 |                  |               |               |       |
| Ville *                                              |               |               |                 |                  |               |               |       |
| ville                                                |               |               |                 |                  |               |               |       |

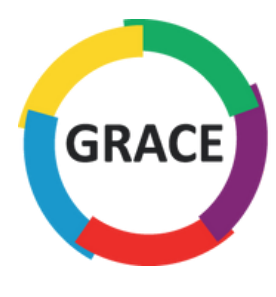

Importer le logo de votre établissement, de préférence au format vectoriel (.ai ou .eps ou .svg), sinon au format .jpeg ou .png en bonne qualité

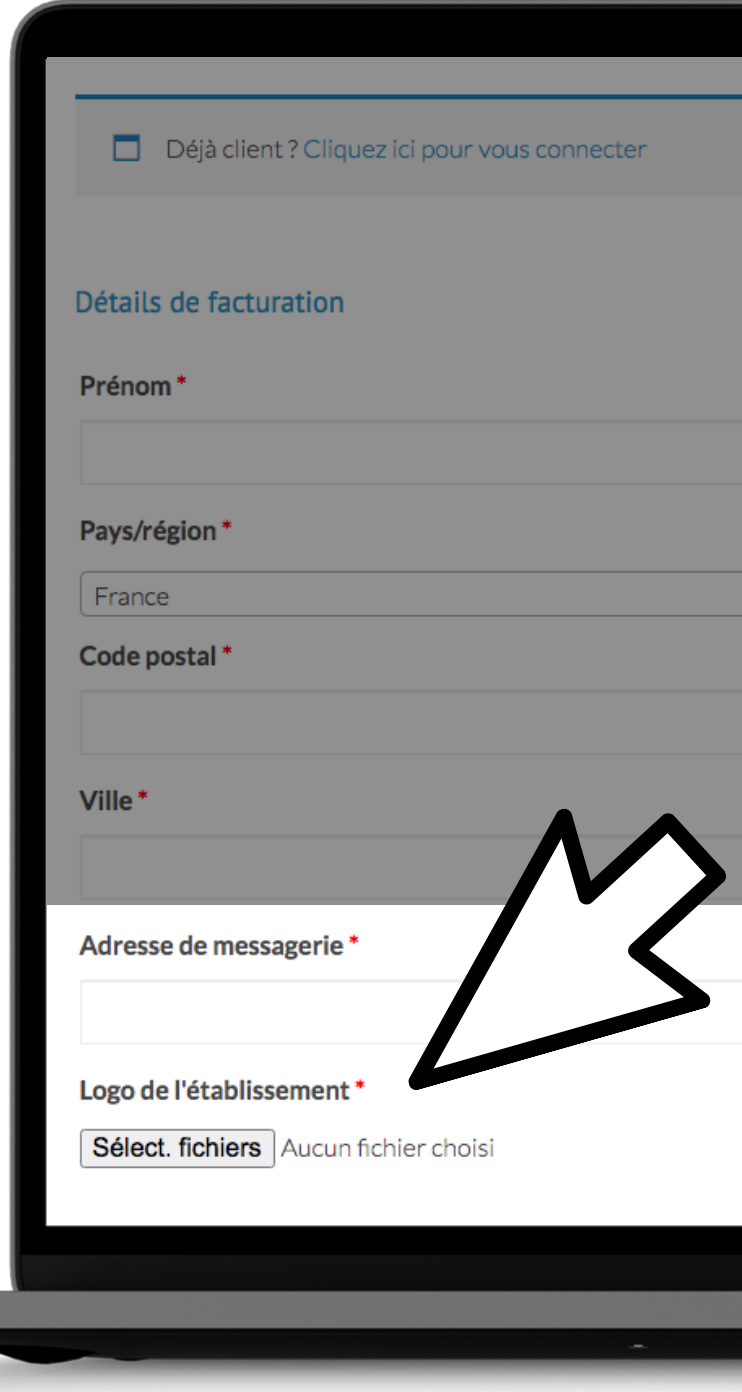

|       | Nom*      |   |   |  |
|-------|-----------|---|---|--|
|       |           |   |   |  |
|       |           |   |   |  |
|       |           |   |   |  |
|       |           |   | * |  |
|       |           |   |   |  |
|       |           |   |   |  |
|       |           |   |   |  |
|       |           |   |   |  |
|       |           |   |   |  |
|       |           |   |   |  |
|       |           |   |   |  |
|       |           |   |   |  |
|       |           |   |   |  |
|       |           |   |   |  |
|       |           |   |   |  |
| - 1.1 | Deals Dre |   |   |  |
| Mac   |           |   |   |  |
|       |           | æ |   |  |

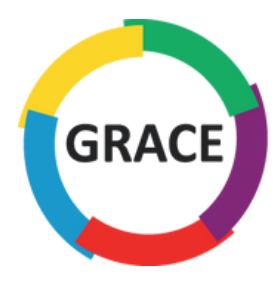

## Ajouter les membres un par un en cliquant sur :

+ Ajouter un membre

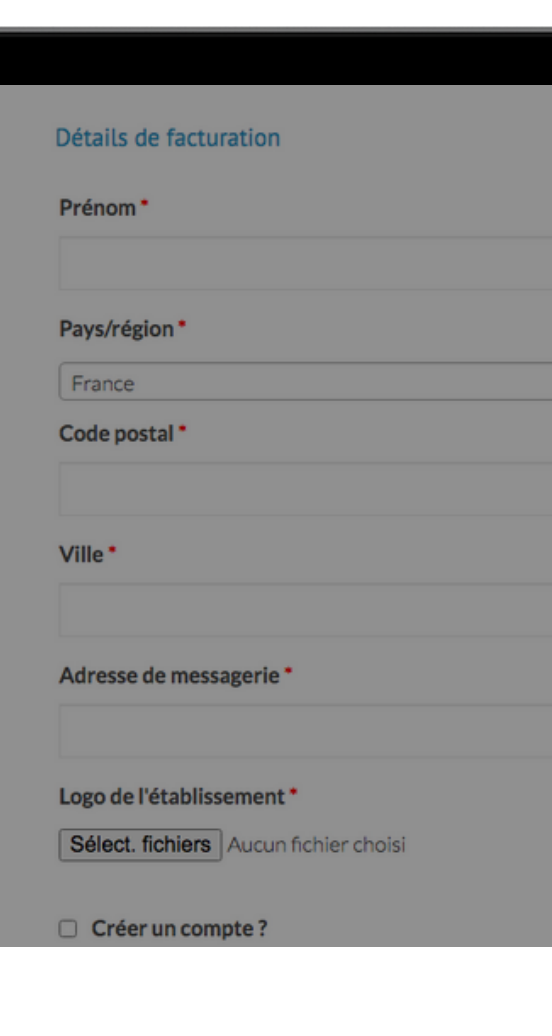

Adhésion groupée

|                | Nom*     |   |
|----------------|----------|---|
|                |          |   |
|                |          |   |
|                |          | • |
|                |          |   |
|                |          |   |
|                |          |   |
|                |          |   |
|                |          |   |
|                |          |   |
|                |          |   |
|                |          |   |
|                |          |   |
|                |          |   |
|                | <b>.</b> |   |
| + Ajouter un n | nembre   |   |
|                |          |   |
| MacBook F      | Pro      |   |
|                | *        |   |

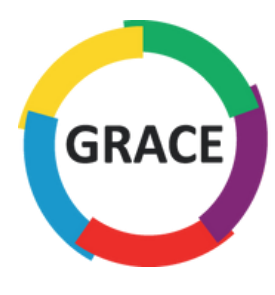

Pour chaque ajout d'un membre, il faut renseigner obligatoirement :

- prénom
  - nom
- e-mail

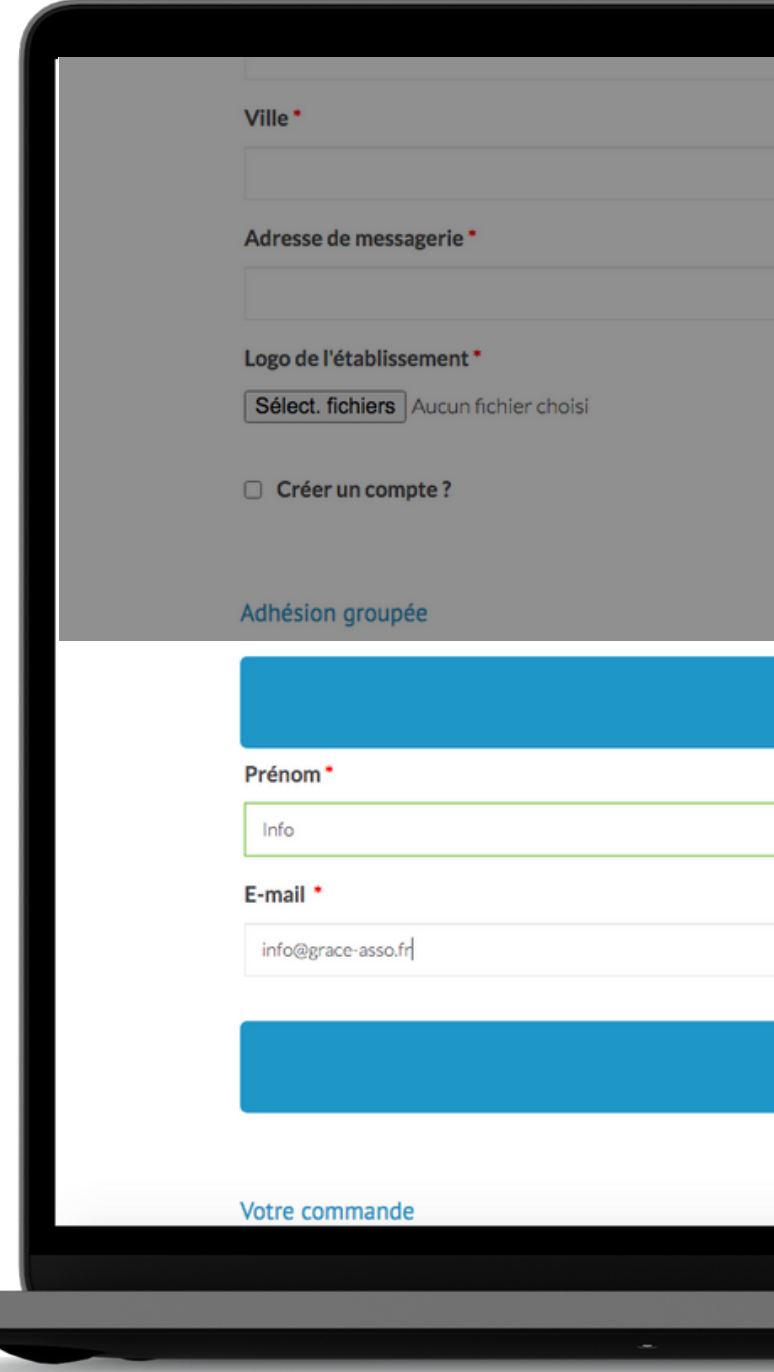

|       | 0               |               |   |  |
|-------|-----------------|---------------|---|--|
|       |                 |               |   |  |
|       |                 |               |   |  |
|       |                 |               |   |  |
|       |                 |               |   |  |
|       |                 |               |   |  |
|       |                 |               |   |  |
|       |                 |               |   |  |
|       |                 |               |   |  |
|       |                 |               |   |  |
| G     | Membre 1        |               |   |  |
|       | Nom *           |               |   |  |
|       | GRACE           |               |   |  |
|       |                 |               |   |  |
|       |                 |               |   |  |
| 🖨 Aic | outer un membre |               |   |  |
|       |                 |               |   |  |
|       |                 | $\sqrt{\sim}$ | / |  |
| Ma    | acBook Pro      |               |   |  |
|       |                 | -             |   |  |
|       |                 |               |   |  |

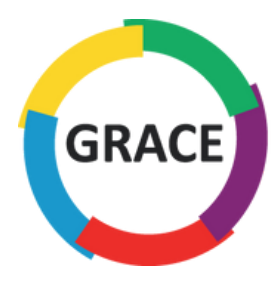

### Une fois tous les membres ajoutés, vous pouvez procéder au paiement

| ( |  |  |   |
|---|--|--|---|
|   |  |  |   |
|   |  |  |   |
|   |  |  | J |

| Prénom*                                  |
|------------------------------------------|
| Frenom                                   |
| Info                                     |
| E-mail *                                 |
| info@grace-asso.fr                       |
|                                          |
|                                          |
|                                          |
|                                          |
| Votre commande                           |
| Produit                                  |
| Adhésion groupée : < 30 inscriptions × 1 |
| Sous-total                               |
| Total                                    |
|                                          |
| Virement bancaire                        |
|                                          |
| Paiement par virement bancaire           |
|                                          |
|                                          |
|                                          |
|                                          |
|                                          |
|                                          |

|       | 0              |           |        |
|-------|----------------|-----------|--------|
|       | Nom*           |           |        |
|       | GRACE          |           |        |
|       |                |           |        |
|       |                |           |        |
|       |                |           |        |
| 🕂 Ajo | uter un membre |           |        |
|       |                |           |        |
|       |                |           |        |
|       |                |           |        |
|       |                | Total     |        |
|       |                | 1 000,00€ |        |
|       |                | 1000,00€  |        |
|       |                | 1 000,00€ |        |
|       | A              |           |        |
|       |                |           |        |
|       |                |           |        |
|       |                |           |        |
|       |                |           |        |
|       |                | Com       | mander |
|       |                |           |        |
| M     | acBook Pro     |           |        |
|       |                |           |        |
|       | æ              |           |        |

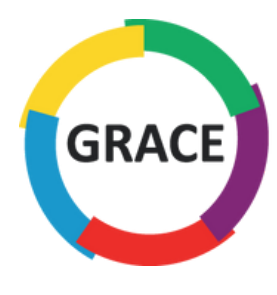

Pour une nouvelle adhésion, télécharger le contrat de partenariat en cliquant sur :

Contrat de partenariat

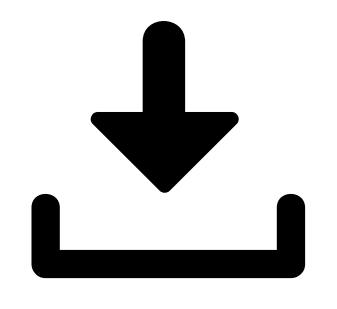

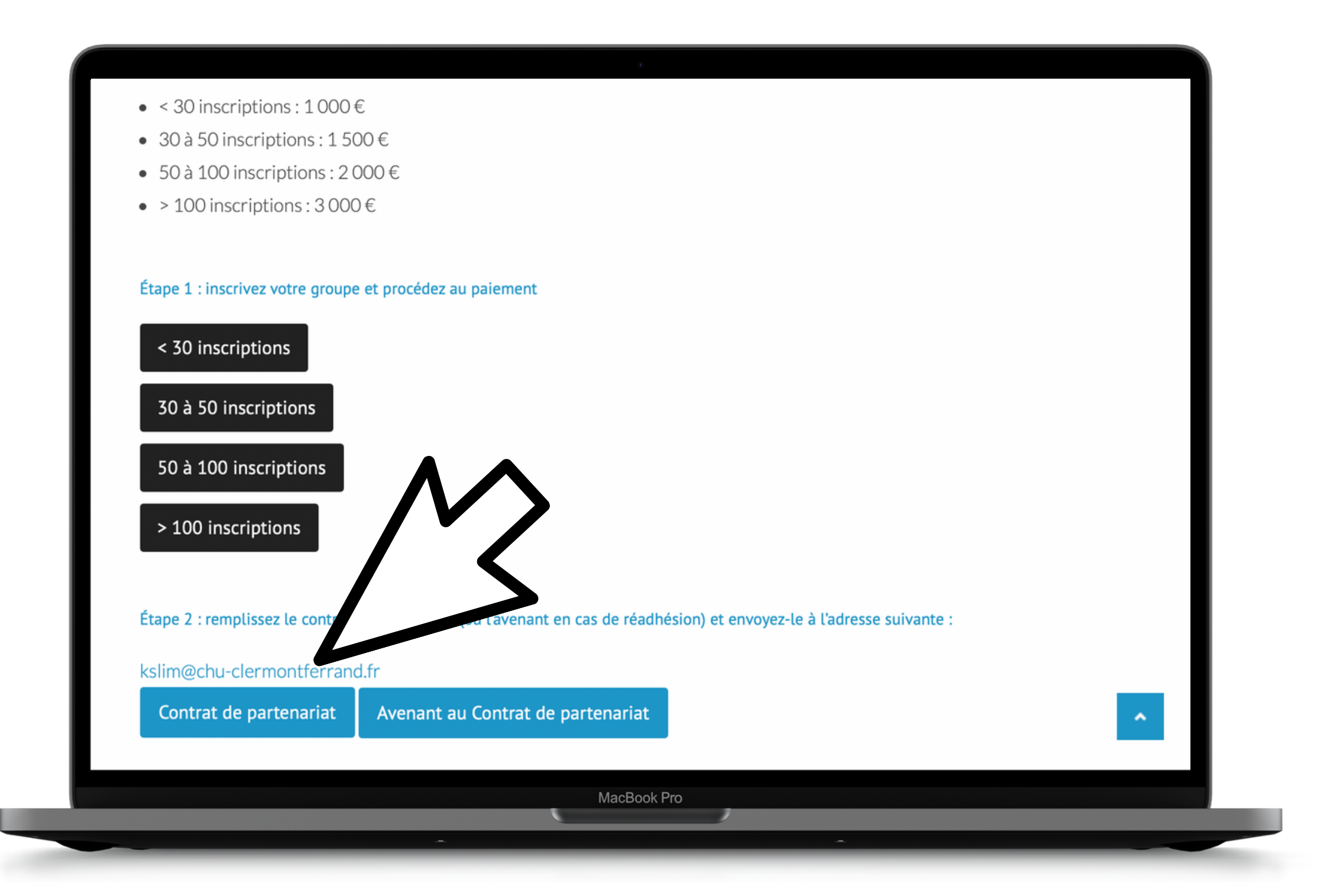

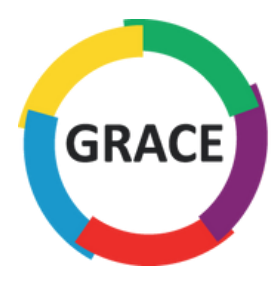

### Une fois téléchargé, il faut remplir et signer le contrat

<u>et</u> .....

#### ENTRE LES SOUSSIGNES

**GRACE** groupe francophone de réhabilitation après chirurgie, ayant son siège social à 9 allée du <u>Riboulet</u>, association loi 1901 dont les statuts ont été publiés le 22 mars 2014 nº1040 et représentée par Karem Slim en sa qualité de Président,

ci-après dénommé(e) « le Bénéficiaire » D'une part,

ET

......

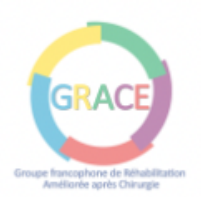

#### Contrat de partenariat entre l'Association GRACE

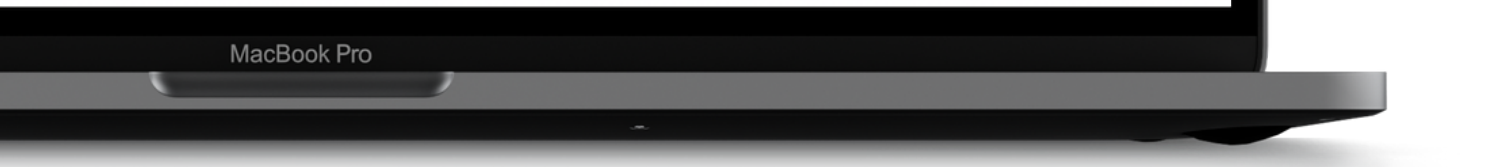

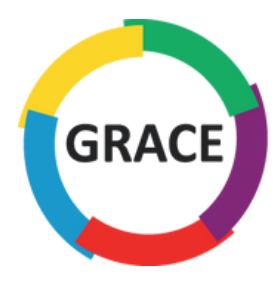

### Envoyez le contrat signé par mail à l'adresse suivante :

### kslim@chu-clermontferrand.fr

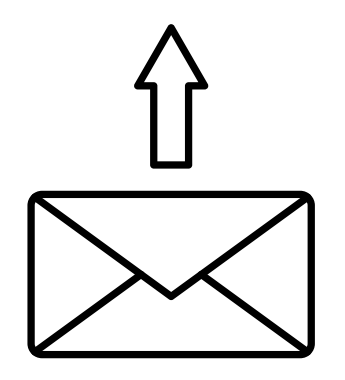

<u>et</u> .....

### ENTRE LES SOUSSIGNES

**GRACE** groupe francophone de réhabilitation après chirurgie, ayant son siège social à 9 <u>allée</u> du <u>Riboulet</u>, association loi 1901 dont les statuts ont été publiés le 22 mars 2014 nº1040 et représentée par Karem Slim en sa qualité de Président,

ci-après dénommé(e) « le Bénéficiaire » D'une part,

.....

ET

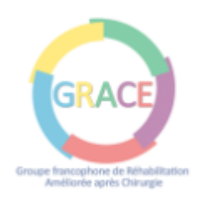

### Avenant au Contrat de partenariat entre l'Association GRACE

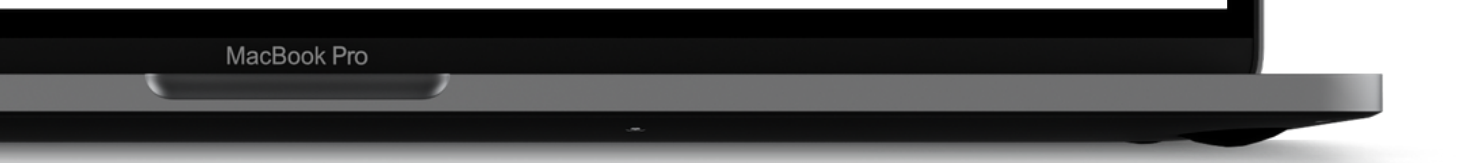

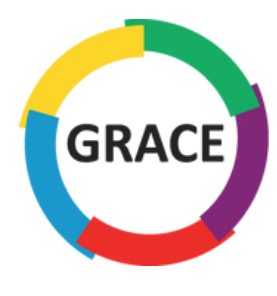

Si c'est un renouvellement d'adhésion, télécharger l'avenant au contrat de partenariat en cliquant sur :

Avenant au Contrat de partenariat

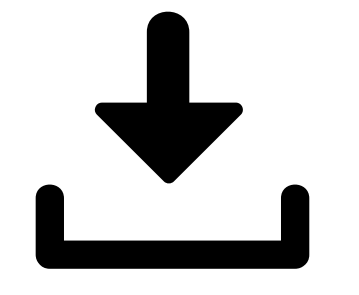

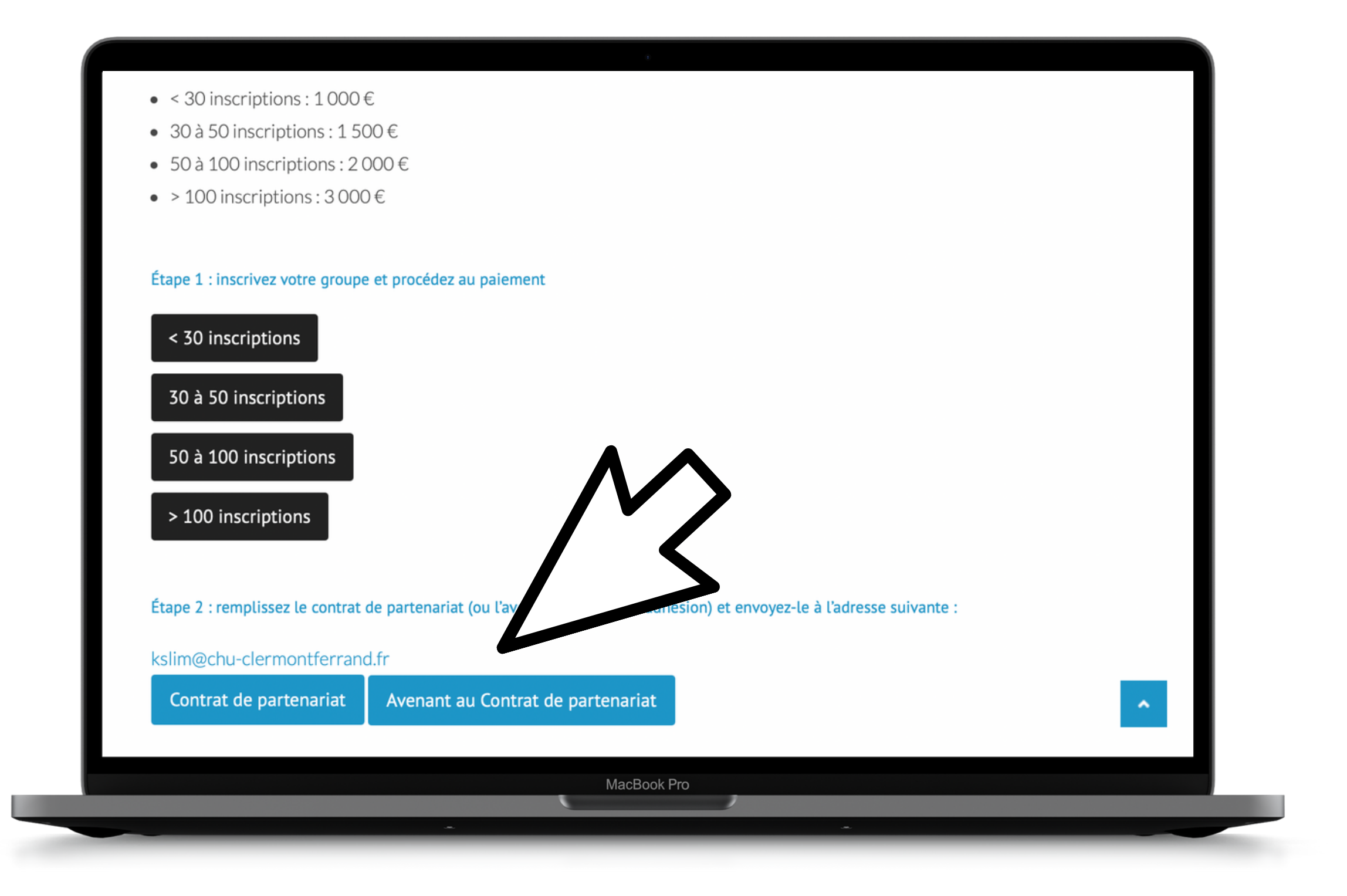

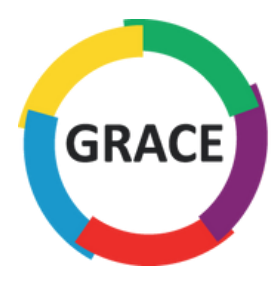

### Une fois téléchargé, il faut remplir et signer l'avenant au contrat

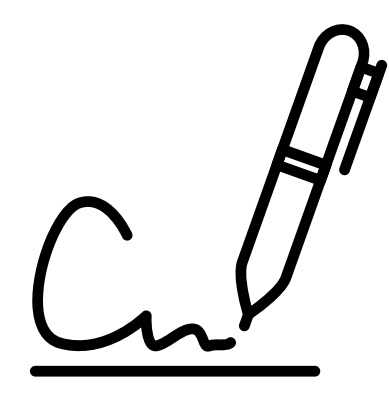

<u>et</u> .....

#### ENTRE LES SOUSSIGNES

**GRACE** groupe francophone de réhabilitation après chirurgie, ayant son siège social à 9 <u>allée</u> du <u>Riboulet</u>, association loi 1901 dont les statuts ont été publiés le 22 mars 2014 nº1040 et représentée par Karem Slim en sa qualité de Président,

ci-après dénommé(e) « le Bénéficiaire » D'une part,

......

ET

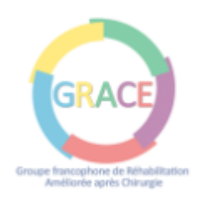

### Avenant au Contrat de partenariat entre l'Association GRACE

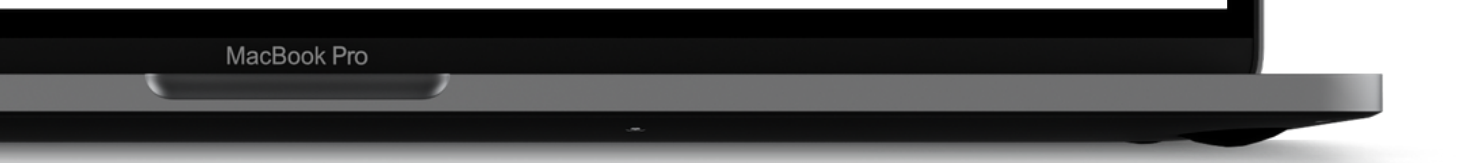

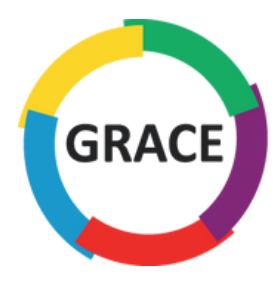

### Envoyez le contrat signé par mail à l'adresse suivante :

### kslim@chu-clermontferrand.fr

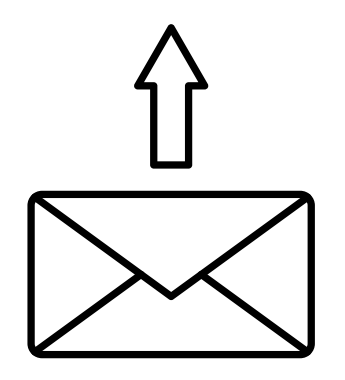

<u>et</u> .....

### ENTRE LES SOUSSIGNES

**GRACE** groupe francophone de réhabilitation après chirurgie, ayant son siège social à 9 <u>allée</u> du <u>Riboulet</u>, association loi 1901 dont les statuts ont été publiés le 22 mars 2014 nº1040 et représentée par Karem Slim en sa qualité de Président,

ci-après dénommé(e) « le Bénéficiaire » D'une part,

.....

ET

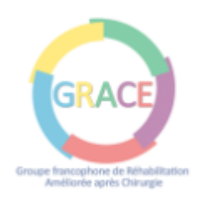

### Avenant au Contrat de partenariat entre l'Association GRACE

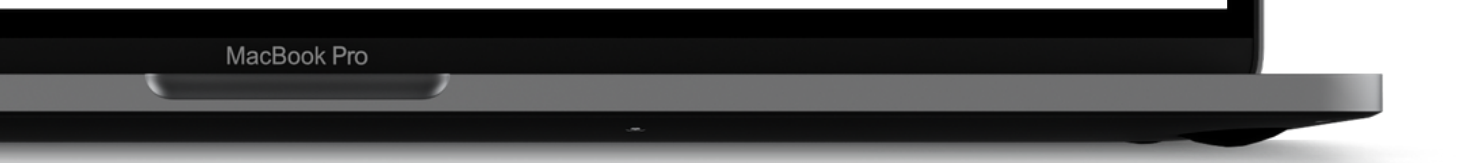

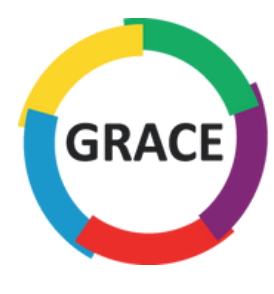

# **BIENVENUE CHEZ GRACE !**

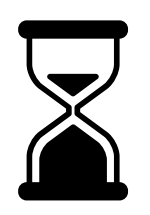

Votre adhésion sera effective une semaine au maximum après la réception du paiement